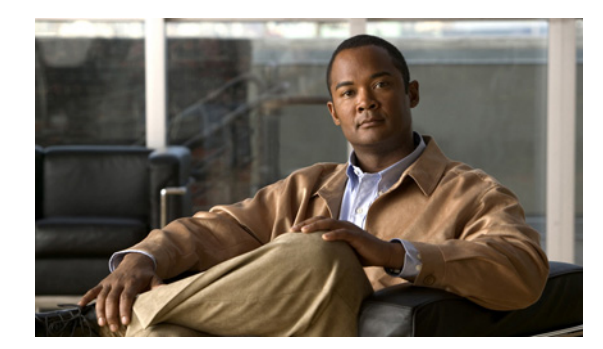

# CHAPTER 6

# ファイルの使用

ここでは、次の内容について説明します。

- •「ファイルについて」(P.6-1)
- 「ファイル システム内の移動」(P.6-1)
- 「ファイルのコピーとバックアップ」(P.6-5)
- 「ディレクトリの作成」(P.6-7)
- 「既存のディレクトリの削除」(P.6-7)
- •「ファイルの移動」(P.6-8)
- 「ファイルまたはディレクトリの削除」(P.6-9)
- 「ファイルの圧縮」(P.6-9)
- 「ファイルの圧縮解除」(P.6-11)
- 「コマンド出力のファイル保存」(P.6-12)
- 「ロード前のコンフィギュレーション ファイルの確認」(P.6-12)
- 「以前のコンフィギュレーションへのロールバック」(P.6-13)
- •「ファイルの表示」(P.6-13)
- 「ファイル管理機能の履歴」(P.6-15)

## ファイルについて

Cisco Nexus 1000V のファイル システムは、スイッチによって使用される次のようなファイル システムすべてに対するインターフェイスとなります。

- フラッシュメモリファイルシステム
- ネットワーク ファイル システム (TFTP および FTP)
- データを読み書きするためのその他のエンドポイント(実行コンフィギュレーションなど)

# ファイル システム内の移動

ここでは、ファイルシステム内の移動方法について説明します。具体的な内容は次のとおりです。

- 「ファイル システムの指定」(P.6-2)
- 「作業ディレクトリの特定」(P.6-2)

- 「ディレクトリの変更」(P.6-3)
- 「ファイル システム内のファイルの一覧表示」(P.6-3)
- 「ファイルをコピーするために使用できるファイル システムの特定」(P.6-4)
- 「タブ補完の使用」(P.6-5)

### ファイル システムの指定

ファイル システムを指定するための構文は、<file system name>:[//server/]です。表 6-1 にファイル システムの構文を示します。

表 6-1 ファイル システムの構文の構成要素

| ファイル システム名 | サーバ                                            | 説明                                                                                                    |
|------------|------------------------------------------------|----------------------------------------------------------------------------------------------------|
| bootflash  | sup-active<br>sup-local<br>sup-1<br>module-1   | アクティブ スーパーバイザにある内部メ<br>モリ。システム イメージ、コンフィギュ<br>レーション ファイル、およびその他の<br>ファイルの格納に使用されます。Cisco<br>Nexus 1000V CLI でのデフォルトは<br>bootflash: ファイル システムです。 |
|            | sup-standby<br>sup-remote<br>sup-2<br>module-2 | スタンバイ スーパーバイザにある内部メ<br>モリ。システム イメージ、コンフィギュ<br>レーション ファイル、およびその他の<br>ファイルの格納に使用されます。                                                             |
| volatile   |                                                | スーパーバイザ モジュールにある、一時<br>的または保留中の変更のために使用され<br>る Volatile Random-Access Memory<br>(VRAM)。                                                         |

### 作業ディレクトリの特定

CLIの現在のディレクトリ名を表示するには、ここに示す手順を実行します。

### はじめる前に

このコマンドを使用する前に、次の点を理解または実行しておく必要があります。

• CLI にログインしていること。

| 手順     | コマンド                                         | 目的                 |
|--------|----------------------------------------------|--------------------|
| ステップ 1 | pwd                                          | 現在の作業ディレクトリを表示します。 |
|        | <b>Example:</b><br>n1000v# pwd<br>bootflash: |                    |

### ディレクトリの変更

CLI で、あるディレクトリまたはファイル システムから別のディレクトリまたはファイル システムに 場所を変更するには、ここに示す手順を実行します。

#### はじめる前に

このコマンドを使用する前に、次の点を理解または実行しておく必要があります。

- 任意のコマンドモードで CLI にログインします。
- Cisco Nexus 1000V CLI でのデフォルトは bootflash: ファイル システムです。

**ヒント** volatile: ファイル システムに保存されたファイルは、スイッチのリブート時にすべて消去されます。

#### 手順の詳細

| 手順     | コマンド                                            | 目的                                                                                            |
|--------|-------------------------------------------------|-----------------------------------------------------------------------------------------------|
| ステップ 1 | pwd                                             | CLI の現在のディレクトリ名を表示します。                                                                        |
|        | Example:<br>n1000v# pwd<br>volatile:<br>n1000v# |                                                                                               |
| ステップ 2 | <b>cd</b> directory name                        | CLI の場所を指定したディレクトリに変更します                                                                      |
|        | <b>Example:</b><br>n1000v# cd bootflash:        | CLI の場所を、bootflash: ファイル システムのルート ディレクトリに変更<br>します。                                           |
|        | <b>Example:</b><br>n1000v# cd bootflash:mydir   | CLI の場所を、bootflash: ファイル システムの mydir ディレクトリに変更<br>します。                                        |
|        | <b>Example:</b><br>n1000v# cd mystorage         | CLI の場所を、現在のディレクトリの中にある mystorage ディレクトリに<br>変更します。                                           |
|        |                                                 | 現在のディレクトリが bootflash: mydir だった場合、このコマンドを実行すると、現在のディレクトリが bootflash: mydir/mystorage に変更されます。 |

### ファイル システム内のファイルの一覧表示

ディレクトリまたはファイルの内容を表示するには、ここに示す手順を実行します。

### 手順の詳細

| 手順     | コマンド                              | 目的                      |
|--------|-----------------------------------|-------------------------|
| ステップ 1 | <b>dir</b> [directory   filename] | ディレクトリまたはファイルの内容を表示します。 |

Example:

| DCOS-112-R5# dir lost+found/        |                |          |      |                     |
|-------------------------------------|----------------|----------|------|---------------------|
| 49241 J                             | ul 01          | 09:30:00 | 2008 | diagclient_log.2613 |
| 12861 J                             | ul 01          | 09:29:34 | 2008 | diagmgr_log.2580    |
| 31 J                                | ul 01          | 09:28:47 | 2008 | dmesg               |
| 1811 J                              | ul 01          | 09:28:58 | 2008 | example_test.2633   |
| 89 J                                | ul 01          | 09:28:58 | 2008 | libdiag.2633        |
| 42136 J                             | ul 01          | 16:34:34 | 2008 | messages            |
| 65 J                                | ul 01          | 09:29:00 | 2008 | otm.log             |
| 741 J                               | ul 01          | 09:29:07 | 2008 | sal.log             |
| 87 J                                | ul 01          | 09:28:50 | 2008 | startupdebug        |
| Usage for log://s<br>51408896 bytes | up-loc<br>used | al       |      |                     |
| 158306304 bytes                     | free           |          |      |                     |
| 209715200 bytes                     | total          |          |      |                     |
| DCOS-112-R5#                        |                |          |      |                     |

### ファイルをコピーするために使用できるファイル システムの特定

コピー先またはコピー元として使用できるファイル システムを特定するには、ここに示す手順を実行 します。

### はじめる前に

この手順を実行する前に、次の点を理解または実行しておく必要があります。

• EXEC モードで CLI にログインしていること。

| 手順     | コマンド                                                                                                    | 目的                                                 |
|--------|----------------------------------------------------------------------------------------------------|----------------------------------------------------|
| ステップ 1 | сору ?                                                                                                    | copy コマンドで使用できるコピー元ファイル システ<br>ムを表示します。            |
| ステップ 2 | <pre>copy filename ? Example: n1000v# copy ? bootflash: Select source filesystem core: Select source filesystem debug: Select source filesystem ftp: Select source filesystem licenses Backup license files log: Select source filesystem nvram: Select source filesystem running-config Copy running configuration to destination scp: Select source filesystem startup-config Copy startup configuration to destination system: Select source filesystem tftp: Select source filesystem yolatile: Select source filesystem</pre> | copy コマンドで特定のファイルに対して使用できるコ<br>ピー先ファイル システムを表示します。 |

### タブ補完の使用

|        | コマンド                                                                                                    | 目的                                                                           |
|--------|----------------------------------------------------------------------------------------------------|------------------------------------------------------------------------------|
| ステップ 1 | <pre>show file filesystem name: partial filename <tab> Example:</tab></pre>                                                                                                    | 部分的なファイル名を入力して Tab キーを押すと、入力した<br>文字が単一のファイルに一致する場合、CLI によりファイル<br>名が補完されます。 |
|        | n1000v# show file bootflash:nexus-1000v-<br>bootflash:nexus-1000v-dplug-mzg.4.0.4.SV1.<br>0.42.bin                                                                                    | 一致しない場合は、入力した文字に一致するファイル名の選<br>択肢の一覧が表示されます。                                 |
|        | <pre>bootflash:nexus-1000v-mzg.4.0.4.SV1.0.42.b in bootflash:nexus-1000v-kickstart-mzg.4.0.4. SV1.0.42.bin</pre>                                                                      | その後、ファイル名が一意になるような十分な文字を入力す<br>ることで、CLI によりファイル名が補完されます。                     |
| ステップ 2 | <pre>show file bootflash:c <tab></tab></pre>                                                                                                    | CLI によりファイル名が補完されます。                                                         |
|        | <pre>Example:<br/>n1000v# show file bootflash:c<tab><br/>BEGIN RSA PRIVATE KEY<br/>MIICXgIBAAKBgQDSq93BrlHcg3bX1jXDMY5c9+yZSS<br/>T3VhuQBqogvCPDGeLecA+j<br/><br/>n1000v#</tab></pre> |                                                                              |

CLI でコマンド中の部分的なファイル名を補完するには、次に示す手順を実行します。

# ファイルのコピーとバックアップ

保存のためや別の場所で再利用するために、コンフィギュレーション ファイルなどのファイルをコ ピーするには、ここに示す手順を実行します。内部ファイル システムが壊れると、コンフィギュレー ションが失われるおそれがあります。コンフィギュレーション ファイルは定期的に保存およびバック アップしてください。また、新しいソフトウェア コンフィギュレーションをインストールしたり、新 しいソフトウェア コンフィギュレーションに移行する前に、既存のコンフィギュレーション ファイル をバックアップしてください。

### はじめる前に

この手順を開始する前に、次のことを確認または実行する必要があります。

- Telnet または SSH 接続を通じて CLI にログインしていること。
- 離れた場所にコピーする場合は、デバイスから宛先に到達できるルートがあること。サブネット間でトラフィックをルーティングするルータまたはデフォルトゲートウェイがない場合は、使用デバイスとリモートのコピー先が同じサブネットワーク内にあることが必要です。
- ping コマンドを使用して、デバイスがコピー先に接続できること。
- コピー元のコンフィギュレーションファイルがリモートサーバ上の正しいディレクトリにあること。
- コピー元ファイルのアクセス権が正しく設定されていること。ファイルのアクセス権は、誰でも読み取り可能に設定されている必要があります。

<u>》</u> (注)

dir コマンドを使用して、コピー先のファイル システムに十分なスペースがあることを確認してください。十分な領域が残っていない場合は、delete コマンドを使用して不要なファイルを削除します。

| ファイル システム         | サーバ                                                                                              | ファイル名          |
|-------------------|--------------------------------------------------------------------------------------------------|----------------|
| bootflash         | sup-active<br>sup-standby<br>sup-1 または module-1<br>sup-2 または module-2<br>sup-local<br>sup-remote | ユーザ指定          |
| volatile          |                                                                                                  | ユーザ指定          |
| system            | —                                                                                                | running-config |
| tftp <sup>1</sup> | IPv4アドレス、IPv6アド                                                                                  | ユーザ指定          |
| ftp               | レス、または DNS 名                                                                                     |                |
| scp (secure copy) | _                                                                                                |                |
| sftp              |                                                                                                  |                |
| core              | slot-number                                                                                      | プロセス識別番号       |

1. ファイルのダウンロードとアップロードを行う際には、TFTP の制限により、TFTP クライアントではファイル サ イズが 32 MB に制限され、一部の TFTP サーバでは 16 MB に制限されます。

| 手順    | コマンド                                                                                                    | 目的                                                                               |
|-------|----------------------------------------------------------------------------------------------------|----------------------------------------------------------------------------------|
| ステップ1 | <b>copy</b> [source filesystem:] filename [destination filesystem:] filename                                 | 指定したコピー元から指定したコピー先にファイルを<br>コピーします。                                              |
|       | <pre>Example:<br/>n1000v# copy system:running-config<br/>tftp://10.10.1.1/home/configs/switch3-run.cfg</pre> | 実行コンフィギュレーションのコピーをリモートのス<br>イッチに保存します。                                           |
|       | <pre>Example:<br/>n1000v# copy bootflash:system_image<br/>bootflash://sup-2/system_image</pre>               | アクティブ スーパーバイザ モジュールのブートフ<br>ラッシュから、スタンバイ スーパーバイザ モジュー<br>ルのブートフラッシュにファイルをコピーします。 |
|       | <b>Example:</b><br>n1000v# copy system:running-config<br>bootflash:my-config                                 | 実行コンフィギュレーションを bootflash: ファイル シ<br>ステムにコピーします。                                  |
|       | <pre>Example:<br/>n1000v# copy scp://user@10.1.7.2/system-image<br/>bootflash:system-image</pre>             | IPv4 アドレスで識別される SCP サーバからシステム<br>イメージ ファイルをブートフラッシュにコピーしま<br>す。                  |
|       | <pre>Example:<br/>n1000v# copy sftp://172.16.10.100/myscript.txt<br/>volatile:myscript.txt</pre>             | IPv4 アドレスで識別される SFTP サーバからスクリ<br>プト ファイルを volatile: ファイル システムにコピー<br>します。        |
|       | Example:<br>n1000v# copy system:running-config<br>bootflash:my-config                                        | 実行コンフィギュレーションのバックアップ コピー<br>を bootflash: ファイル システムに格納します (ASCII<br>ファイル)。        |

| 手順 | コマンド                                                                                                    | 目的                                                                                       |
|----|----------------------------------------------------------------------------------------------------|------------------------------------------------------------------------------------------|
|    | <pre>Example:<br/>n1000v# copy bootflash:samplefile<br/>bootflash:mystorage/samplefile</pre>                     | samplefile という名前のファイルを、bootflash: ファ<br>イル システムのルート ディレクトリから mystorage<br>ディレクトリにコピーします。 |
|    | <b>Example:</b><br>n1000v# copy samplefile mystorage/samplefile                                                  | 現在のファイル システム内でファイルをコピーしま<br>す。                                                           |
|    | <pre>Example:<br/>n1000v# copy<br/>tftp://10.10.1.1/home/configs/switch3-run.cfg<br/>system:running-config</pre> | コピー元ファイルをスイッチの実行コンフィギュレー<br>ションにコピーします。ファイルは行単位で解析さ<br>れ、スイッチが設定されます。                    |

# ディレクトリの作成

現在のディレクトリレベルまたは指定したディレクトリレベルにディレクトリを作成するには、次の 手順を実行します。

| 手順    | コマンド                                                             | 目的                                                                                                    |
|-------|------------------------------------------------------------------|----------------------------------------------------------------------------------------------------|
| ステップ1 | <b>mkdir</b> directory name<br><b>dir</b> filename               | 現在のディレクトリ レベルにディレクトリを作成します。                                                                                                    |
|       | <pre>example:<br/>n1000v# mkdir bootflash:test<br/>n1000v#</pre> | test という名前のディレクトリを bootflash: ディレクトリに作<br>成します。                                                                                      |
|       | <b>example:</b><br>n1000v# mkdir test<br>n1000v#                 | test という名前のディレクトリを現在のディレクトリ レベルに<br>作成します。現在のディレクトリが bootflash:mydir の場合、<br>このコマンドを実行すると、bootflash:mydir/test というディ<br>レクトリが作成されます。 |

# 既存のディレクトリの削除

フラッシュ ファイル システムから既存のディレクトリを削除するには、次の手順を実行します。

### はじめる前に

このコマンドを使用する前に、次の点を理解または実行しておく必要があります。

- CLI にログインしていること。
- このコマンドは、フラッシュファイルシステムでだけ有効であること。
- ディレクトリを削除するには、ディレクトリが空であること。

### 手順の詳細

| 手順    | コマンド                                                             | 目的                                                                                                    |
|-------|------------------------------------------------------------------|----------------------------------------------------------------------------------------------------|
| ステップ1 | <pre>rmdir {bootflash:   debug:   volatile:} directory</pre>     | ディレクトリを削除します。                                                                                                    |
|       | <pre>example:<br/>n1000v# rmdir bootflash:test<br/>n1000v#</pre> | bootflash ディレクトリ内の test という名前のディレクトリを<br>削除します。                                                                        |
|       | example:<br>n1000v# rmdir test<br>n1000v#                        | 現在のディレクトリレベルにある test という名前のディレクトリを削除します。カレントディレクトリが bootflahs:mydir である場合、このコマンドでは bootflash:mydir/test ディレクトリが削除されます。 |

# ファイルの移動

ある場所から別の場所にファイルを移動するには、次の手順を実行します。

### はじめる前に

このコマンドを使用する前に、次の点を理解または実行しておく必要があります。

- CLI にログインしていること。
- 移動先のディレクトリに十分なスペースがない場合、コピーは完了しないこと。

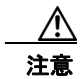

宛先ディレクトリに同名のファイルがすでに存在する場合は、そのファイルは移動対象のファイル によって上書きされます。

| 手順    | コマンド                                                                                         | 目的                                                               |
|-------|----------------------------------------------------------------------------------------------|------------------------------------------------------------------|
| ステップ1 | <b>move</b> {source path and filename} {destination path and filename}                       | ディレクトリを削除します。                                                    |
|       | <pre>Example:<br/>n1000v# move bootflash:samplefile<br/>bootflash:mystorage/samplefile</pre> | あるディレクトリから同じファイル システム<br>(bootflash:) 内の別のディレクトリにファイルを<br>移動します。 |
|       | <pre>Example:<br/>n1000v# move samplefile mystorage/samplefile</pre>                         | 現在のファイル システム内であるディレクトリか<br>ら別のディレクトリにファイルを移動します。                 |

### ファイルまたはディレクトリの削除

フラッシュメモリデバイス上のファイルまたはディレクトリを削除するには、ここに示す手順を実行 します。

### はじめる前に

<u>\_\_\_\_\_</u> 注意

削除する際にファイル名の代わりにディレクトリ名を指定すると、ディレクトリとその内容がすべ て削除されます。

- ファイルを削除する場合、ソフトウェアによってファイルが消去されます。
- 環境変数 CONFIG\_FILE または BOOTLDR で指定されているコンフィギュレーション ファイル またはイメージを削除しようとすると、削除を確認するプロンプトが表示されます。
- BOOT 環境変数で指定されている最後の有効なシステム イメージを削除しようとすると、削除を 確認するプロンプトが表示されます。

#### 手順の詳細

| 手順    | コマンド                                                                                  | 目的                               |
|-------|---------------------------------------------------------------------------------------|----------------------------------|
| ステップ1 | <pre>delete [bootflash:   debug:   log:   volatile:] filename or directory name</pre> | 指定したファイルまたはディレクトリを削除します。         |
|       | <pre>Example: n1000v# delete bootflash:dns_config.cfg</pre>                           |                                  |
|       | Example:<br>n1000v# delete dns_config.cfg                                             | 指定したファイルを現在の作業ディレクトリから削除<br>します。 |
|       | <pre>Example:<br/>n1000v# delete bootflash:my-dir</pre>                               | 指定したディレクトリとその内容を削除します。           |

### ファイルの圧縮

LZ77 符号化を使用して指定したファイルを圧縮(zip)するには、ここに示す手順を実行します。

はじめる前に

• CLI にログインしていること。

#### 手順の詳細

| 手順    | コマンド                                                                                    | 目的                                                                        |
|-------|-----------------------------------------------------------------------------------------|---------------------------------------------------------------------------|
| ステップ1 | <pre>show command &gt; [path] filename</pre>                                            | show コマンドの出力をファイルに保存します。                                                  |
|       | <b>Example:</b><br>n1000v# show system internal l2fm<br>event-history errors<br>n1000v# |                                                                           |
| ステップ2 | dir<br><b>Example:</b><br>n1000v# dir                                                   | 最初の手順で作成した新しいファイルを含め、現在のディレク<br>トリの内容を表示します。                              |
| ステップ3 | <pre>gzip [path] filename</pre>                                                         | 指定したファイルを圧縮します。                                                           |
|       | <b>Example:</b><br>n1000v# gzip bootflash:errorsfile<br>n1000v#                         |                                                                           |
| ステップ4 | dir<br><b>Example:</b><br>n1000v# dir                                                   | 新たに圧縮したファイルを含め、指定したディレクトリの内容<br>を表示します。新たに圧縮したファイルのファイル サイズの<br>違いを表示します。 |

#### Example:

```
n1000v# show system internal 12fm event-history errors >errorsfile
n1000v# dir
              Jul 01 18:17:20 2008 errorsfile
     2687
              Jun 30 05:17:51 2008 lost+found/
     16384
      4096
              Jun 30 05:18:29 2008 routing-sw/
        49
              Jul 01 17:09:18 2008 sample test.txt
   1322843
             Jun 30 05:17:56 2008 nexus-1000v-dplug-mzg.4.0.4.SV1.0.42.bin
  21629952
             Jun 30 05:18:02 2008 nexus-1000v-kickstart-mzg.4.0.4.SV1.0.42.bin
  39289400
              Jun 30 05:18:14 2008 nexus-1000v-mzg.4.0.4.SV1.0.42.bin
Usage for bootflash://
 258408448 bytes used
2939531264 bytes free
3197939712 bytes total
n1000v# gzip bootflash:errorsfile
n1000v# dir
               Jun 30 05:21:08 2008 cisco_svs_certificate.pem
      1681
       703
               Jul 01 18:17:20 2008 errorsfile.gz
     16384
               Jun 30 05:17:51 2008 lost+found/
      4096
               Jun 30 05:18:29 2008 routing-sw/
               Jul 01 17:09:18 2008 sample test.txt
        49
   1322843
              Jun 30 05:17:56 2008 nexus-1000v-dplug-mzg.4.0.4.SV1.0.42.bin
  21629952
              Jun 30 05:18:02 2008 nexus-1000v-kickstart-mzg.4.0.4.SV1.0.42.bin
  39289400 Jun 30 05:18:14 2008 nexus-1000v-mzg.4.0.0.S1.0.34.bin
Usage for bootflash://
 258408448 bytes used
 2939531264 bytes free
 3197939712 bytes total
n1000v#
```

# ファイルの圧縮解除

LZ77 符号化を使用して圧縮された、指定したファイルを圧縮解除(unzip) するには、ここに示す手順を実行します。

### はじめる前に

• CLI にログインしていること。

### 手順の詳細

| 手順    | コマンド                              | 目的                                |
|-------|-----------------------------------|-----------------------------------|
| ステップ1 | <pre>gunzip [path] filename</pre> | 指定したファイルを圧縮解除します。                 |
| ステップ2 | dir                               | 新たに圧縮解除したファイルを含め、ディレクトリの内容を表示します。 |

#### Example:

| nl000v# gunzip bootflash:errorsfile.gz |          |           |      |                                              |
|----------------------------------------|----------|-----------|------|----------------------------------------------|
| n1000v# dir bo                         | otflash: |           |      |                                              |
| 2687                                   | Jul 01   | 18:17:20  | 2008 | errorsfile                                   |
| 16384                                  | Jun 30   | 05:17:51  | 2008 | lost+found/                                  |
| 4096                                   | Jun 30   | 05:18:29  | 2008 | routing-sw/                                  |
| 49                                     | Jul 01   | 17:09:18  | 2008 | sample_test.txt                              |
| 1322843                                | Jun 30   | 05:17:56  | 2008 | nexus-1000v-dplug-mzg.4.0.0.SV1.0.42.bin     |
| 21629952                               | Jun 30   | 05:18:02  | 2008 | nexus-1000v-kickstart-mzg.4.0.4.SV1.0.42.bin |
| 39289400                               | Jun 30   | 05:18:14  | 2008 | nexus-1000v-mzg.4.0.0.SV1.0424.bin           |
|                                        |          |           |      |                                              |
| Usage for boot                         | flash:// | sup-local |      |                                              |
| 258408448 by                           | tes used |           |      |                                              |
| 2939531264 by                          | tes free |           |      |                                              |
| 3197939712 bytes total                 |          |           |      |                                              |
| DCOS-112-R5#                           |          |           |      |                                              |

# コマンド出力のファイル保存

コマンド出力をファイルに保存するには、次の手順を実行します。

### 手順の詳細

| 手順    | コマンド                                                                                                    | 目的                                                                                            |
|-------|----------------------------------------------------------------------------------------------------|-----------------------------------------------------------------------------------------------|
| ステップ1 | <pre>show running-config &gt; [path   filename]</pre>                                                      | コマンド show running-config の出力を、指定したパ<br>スおよびファイル名に保存します。                                       |
|       | <pre>Example:<br/>n1000v# show running-config &gt;<br/>volatile:switch1-run.cfg</pre>                      | コマンド <b>show running-config</b> の出力を、volatile:<br>ファイル システム上のファイル switch1-run.cfg に保<br>存します。 |
|       | <pre>Example:<br/>n1000v# show running-config &gt;<br/>bootflash:switch2-run.cfg</pre>                     | コマンド show running-config の出力を、ブートフ<br>ラッシュ上のファイル switch2-run.cfg に保存します。                      |
|       | <pre>Example:<br/>n1000v# show running-config &gt;<br/>tftp://10.10.1.1/home/configs/switch3-run.cfg</pre> | コマンド <b>show running-config</b> の出力を、TFTP サー<br>バ上のファイル switch3-run.cfg に保存します。               |
|       | <pre>Example:<br/>n1000v# show interface &gt; samplefile</pre>                                             | コマンド show interface の出力を、ブートフラッシュ<br>など、同じディレクトリ レベルのファイル samplefile<br>に保存します。               |

# ロード前のコンフィギュレーション ファイルの確認

イメージをロードする前にその完全性を確認するには、ここに示す手順を実行します。このコマンド は、システム イメージとキックスタート イメージの両方に使用できます。

| 手順    | コマンド                                                                                                    | 目的                                                                    |
|-------|----------------------------------------------------------------------------------------------------|-----------------------------------------------------------------------|
| ステップ1 | <pre>copy source path and file system:running-config Example: n1000v# copy tftp://10.10.1.1/home/configs/switch3-run.cfg system:running-config</pre>                                                                                                    | コピー元ファイルをスイッチの実行コンフィギュ<br>レーションにコピーします。ファイルは行単位で解<br>析され、スイッチが設定されます。 |
| ステップ2 | <pre>show version image [bootflash:   modflash:  volatile:] Example: n1000v# show version image bootflash:isan.bin     image name: nexus-1000v-mz.4.0.4.SV1.1.bin     bios: version unavailable     system: version 4.0(4)SV1(1)     compiled: 4/2/2009 23:00:00 [04/23/2009 09:55:29] n1000v#</pre> | 指定したイメージを検証します。                                                       |

# 以前のコンフィギュレーションへのロールバック

以前保存したコンフィギュレーションからコンフィギュレーションを復元するには、ここに示す手順を 実行します。

```
はじめる前に
```

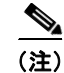

copy running-config startup-config コマンドを実行するたびに、バイナリ ファイルが作成され、 ASCII ファイルが更新されます。有効なバイナリ コンフィギュレーション ファイルを使用すると、 ブート全体の時間が大幅に短縮されます。バイナリ ファイルはアップロードできませんが、その内容 を使用して既存のスタートアップ コンフィギュレーションを上書きできます。write erase コマンドを 実行すると、バイナリ ファイルが消去されます。

#### 手順の詳細

| 手順    | コマンド                                                                        | 目的                                                    |
|-------|-----------------------------------------------------------------------------|-------------------------------------------------------|
| ステップ1 | <pre>copy running-config bootflash: {filename} Example:</pre>               | 以前保存した実行コンフィギュレーションのスナップ<br>ショット コピー(バイナリ ファイル)に戻します。 |
|       | n1000v# copy running-config<br>bootflash:June03-Running                     |                                                       |
|       | <pre>copy bootflash: {filename} startup-config</pre>                        | bootflash: ファイル システムに以前保存したコンフィ                       |
|       | <pre>Example:<br/>n1000v# copy bootflash:my-config<br/>startup-config</pre> | キュレーションのコヒー (ASCII ファイル) に戻します。                       |

## ファイルの表示

ここでは、ファイルに関する情報の表示方法について説明します。具体的には次の手順について説明し ます。

- 「ファイルの内容の表示」(P.6-13)
- 「ディレクトリの内容の表示」(P.6-14)
- 「ファイル チェックサムの表示」(P.6-15)
- 「ファイルの最後の行の表示」(P.6-15)

### ファイルの内容の表示

指定したファイルの内容を表示するには、次の手順を実行します。

#### はじめる前に

• CLI にログインしていること。

### 手順の詳細

| 手順    | コマンド                                                                                                    | 目的                 |
|-------|----------------------------------------------------------------------------------------------------|--------------------|
| ステップ1 | <pre>show file [bootflash:   debug:   volatile:] filename</pre>                                                                           | 指定したファイルの内容を表示します。 |
|       | <pre>Example:<br/>n1000v# show file bootflash:sample_test.txt<br/>config t<br/>Int veth1/1<br/>no shut<br/>end<br/>show int veth1/1</pre> |                    |
|       | n1000v#                                                                                                    |                    |

### ディレクトリの内容の表示

ディレクトリまたはファイル システムの内容を表示するには、ここに示す手順を実行します。

### はじめる前に

このコマンドを使用する前に、次の点を理解または実行しておく必要があります。

• CLI にログインしていること。

| 手順     | コマンド                                         | 目的                 |
|--------|----------------------------------------------|--------------------|
| ステップ 1 | pwd                                          | 現在の作業ディレクトリを表示します。 |
|        | <b>Example:</b><br>n1000v# pwd<br>bootflash: |                    |
| ステップ 2 | dir                                          | ディレクトリの内容を表示します。   |

#### Example:

n1000v# **pwd** bootflash: n1000v# **dir** 

Usage for volatile:// 0 bytes used 20971520 bytes free 20971520 bytes total n1000v#

### ファイル チェックサムの表示

ファイルの完全性を確認するためにチェックサムを表示するには、次の手順を実行します。

| 手順    | コマンド                                                                                                    | 目的                                                                                     |
|-------|----------------------------------------------------------------------------------------------------|----------------------------------------------------------------------------------------|
| ステップ1 | <pre>show file filename [cksum   md5sum] Example: n1000v# show file bootflash:cisco_svs_certificate.pem cksum 266988670</pre> | 元のファイルと比較するために、ファイルのチェックサムまたは Message-Digest Algorithm 5 (MD5) チェックサムを表示します。           |
|       | Example:<br>n1000v# show file<br>bootflash:cisco_svs_certificate.pem md5sum<br>d3013f73aea3fda329f7ea5851ae81ff<br>n1000v#    | ファイルの Message-Digest Algorithm 5 (MD5) チェックサ<br>ムを表示します。MD5 はファイルの電子的なフィンガープ<br>リントです。 |

### ファイルの最後の行の表示

指定したファイルの最後の行(末尾)を表示するには、ここに示すコマンドを使用します。

### はじめる前に

• EXEC モードで CLI にログインしていること。

#### 手順の詳細

| 手順    | コマンド                                               | 目的                                |
|-------|----------------------------------------------------|-----------------------------------|
| ステップ1 | <pre>tail {path}[filename] {Number of lines}</pre> | 指定したファイルの末尾から、要求された数<br>の行を表示します。 |
|       |                                                    | 行数に指定できる範囲は 0 ~ 80 です。            |

#### Example:

n1000v# tail bootflash:errorsfile 5

20) Event:E\_DEBUG, length:34, at 171590 usecs after Tue Jul 1 09:29:05 2008
[102] main(326): stateless restart

n1000v#

# ファイル管理機能の履歴

ここでは、ファイル管理機能のリリース履歴を示します。

| 機能名    | リリース         | 機能情報          |
|--------|--------------|---------------|
| ファイル管理 | 4.0(4)SV1(1) | この機能が導入されました。 |